# EventTracker

Actionable Security Intelligence

## Integrate McAfee Firewall Enterprise VPN

Publication Date: January 06, 2016

#### Abstract

This guide provides instructions to configure McAfee Firewall Enterprise (Sidewinder) VPN to send the syslog events to EventTracker.

#### Scope

The configurations detailed in this guide are consistent with **EventTracker** version 6.X, 7.X and later, and McAfee Firewall Enterprise (Sidewinder) VPN 7.x and later.

#### Audience

McAfee Firewall Enterprise (Sidewinder) VPN users, who wish to forward syslog events to EventTracker Manager.

The information contained in this document represents the current view of EventTracker. on the issues discussed as of the date of publication. Because EventTracker must respond to changing market conditions, it should not be interpreted to be a commitment on the part of EventTracker, and EventTracker cannot guarantee the accuracy of any information presented after the date of publication.

This document is for informational purposes only. EventTracker MAKES NO WARRANTIES, EXPRESS OR IMPLIED, AS TO THE INFORMATION IN THIS DOCUMENT.

Complying with all applicable copyright laws is the responsibility of the user. Without limiting the rights under copyright, this paper may be freely distributed without permission from EventTracker, if its content is unaltered, nothing is added to the content and credit to EventTracker is provided.

EventTracker may have patents, patent applications, trademarks, copyrights, or other intellectual property rights covering subject matter in this document. Except as expressly provided in any written license agreement from EventTracker, the furnishing of this document does not give you any license to these patents, trademarks, copyrights, or other intellectual property.

The example companies, organizations, products, people and events depicted herein are fictitious. No association with any real company, organization, product, person or event is intended or should be inferred.

© 2017 EventTracker Security LLC. All rights reserved. The names of actual companies and products mentioned herein may be the trademarks of their respective owners.

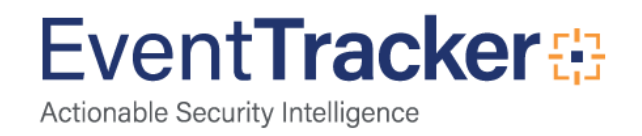

## Table of Contents

| Abstract                                                                                                    | 1      |
|----------------------------------------------------------------------------------------------------|--------|
| Overview                                                                                                    | 3      |
| Prerequisites                                                                                                    | 3      |
| Integrate EventTracker with McAfee Firewall Enterprise (Sidewinder) VPN<br>Configure McAfee Firewall Enterprise (Sidewinder) VPN to forward logs to EventTracker | 4<br>4 |
| Configure McAfee Firewall Enterprise (Sidewinder) VPN v6.1                                                                                                    | 4      |
| Configure McAfee Firewall Enterprise (Sidewinder) VPN v 6.2.x                                                                                                    | 5      |
| Configure McAfee Firewall Enterprise (Sidewinder) VPN v 7.0                                                                                                    | 5      |
| EventTracker Knowledge Pack (KP)<br>Reports                                                                                                    | 6<br>6 |
| Import McAfee Firewall Enterprise (Sidewinder) VPN Knowledge Pack in EventTracker<br>Import Flex Reports                                                         | 7<br>7 |
| Verify McAfee Firewall Enterprise (Sidewinder) VPN knowledge pack in EventTracker<br>Verify Flex Reports                                                         | 8<br>8 |
| Create Dashboards in EventTracker<br>Schedule Reports                                                                                                    | 9<br>9 |
| Create Dashlets 1                                                                                                    | 1      |
| Sample Dashboards1                                                                                                    | 4      |
| Sample Reports 1                                                                                                    | 15     |

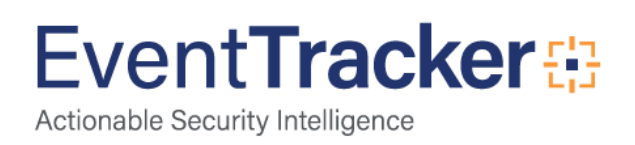

## Overview

McAfee Firewall (also known as Secure Firewall) is a hardware appliance that contains the following features:

- Application-layer firewall
- VPN functionality
- Web filtering
- Anti-spam/Anti-fraud functionality
- Anti-virus/Anti-spyware filtering engines

The logs produced by McAfee Firewall Enterprise (Sidewinder) VPN include events from all its application functions (i.e., firewall, VPN, Web filtering, etc.) as well as local auditing of the McAfee Firewall Enterprise (Sidewinder) VPN appliance itself (e.g., appliance configuration changes, logins, daemon errors, etc.). McAfee Firewall Enterprise (Sidewinder) VPN appliances can generate audit log messages via Syslog using a variety of log formats.

The EventTracker supports Syslog Sidewinder firewall events using the McAfee Firewall Enterprise (Sidewinder) VPN Export Format (SEF). EventTracker acts as the Syslog Server for Sidewinder, and Sidewinder sends SEF-formatted Syslog messages via UDP or TCP to the EventTracker's Syslog Listener. The configuration procedures for Sidewinder and the EventTracker depend upon your environment.

## Prerequisites

Prior to configuring McAfee Firewall Enterprise (Sidewinder) VPN and the EventTracker Enterprise, ensure that you meet the following prerequisites:

- EventTracker v7.x should be installed.
- Secure Computing Sidewinder appliances running version 6.x, 7.x and later.
- Proper access permissions to make configuration changes.
- Administrative access on the EventTracker Enterprise.
- McAfee Firewall Enterprise (Sidewinder) VPN appliances running version 7.0.

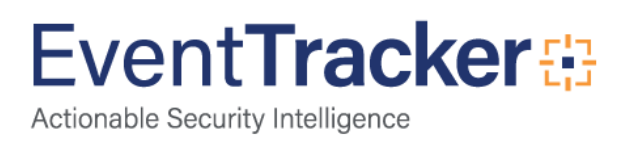

## Integrate EventTracker with McAfee Firewall Enterprise (Sidewinder) VPN

Configure McAfee Firewall Enterprise (Sidewinder) VPN to forward logs to EventTracker

Configure McAfee Firewall Enterprise (Sidewinder) VPN v6.1

- 1. Make sure that the auditing and syslog daemons are stopped on the Sidewinder host machine.
- 2. On Sidewinder, navigate to the location /etc/sidewinder/
- 3. Open **auditd.conf** file in a text editor and add the following line to end of the file:**syslog(**facility **filters["**filter"] format) where,
  - facility Facility level associated with the Syslog message (e.g., local0-local7)
  - **filter** Name of the sacap filter to use for all the events. If this parameter is set to NULL, then all audit events are reported to the log.
  - **format** Event output format. Make sure this is set to SEF (Sidewinder Export Format used by Sidewinder G2 Security Reporter). For example, syslog(local0 filters["NULL"] SEF)
- 4. Open the **syslogd.conf** file in a text editor and modify the default burb entry (log\_burb[0]) to the correct burb.
- 5. Navigate to the location /etc/.
- 6. Open the syslog.conf file in a text editor and add the following line to the file:

facility.\* @x.x.x.x where,

- facility Facility level you specified in same facility as mentioned above
- **x.x.x.x** IP address of the remote Syslog Server (i.e., EventTracker's Machine IP)

For example, local0.\* @10.2.1.149

- 7. Restart the auditing and syslog daemons by completing the following steps:
  - Find the Syslog Process Identifier (PID) using the pss syslog command.
  - Restart the syslogd and audit processes by using the following commands:

kill syslogpid ind Slog /usr/sbin/syslogd – I cf server restart auditd

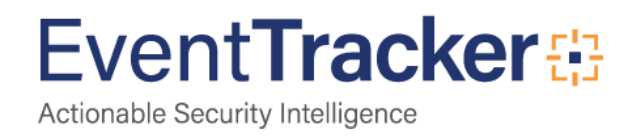

#### Configure McAfee Firewall Enterprise (Sidewinder) VPN v 6.2.x

- 1. Make sure that the auditing and syslog daemons are stopped on the Sidewinder host machine.
- 2. Navigate to the location /etc/sidewinder/.
- 3. Open **auditd.conf** file in a text editor and add the following line to the end of the file: **syslog**(facility **filters**["filter"] format) where,
  - facility Facility level associated with the Syslog message (e.g., local0-local7)
  - **filter** Name of the sacap filter to use for all the events. If this parameter is set to NULL, then all audit events are reported to the log.
  - **format** Event output format. Make sure this is set to SEF (Sidewinder Export Format used by Sidewinder G2 Security Reporter). For example, syslog(local0 filters["NULL"] SEF)
- 4. Navigate to the location /etc/.
- 5. Open the **syslog.conf** file in a text editor and add the following line to the file: facility.\* @x.x.x.x where,
  - facility Facility level you specified in same facility as mentioned above
  - **x.x.x.x** IP address of the remote Syslog Server (i.e., EventTracker's Machine IP)

For example, local0.\* @10.2.1.149

- 6. Restart the auditing and syslog daemons by completing the following steps:
  - Find the Syslog Process Identifier (PID) using the pss syslog command.
  - Restart the **syslogd** and audit processes by using the following commands:

kill -HUP syslogpid i nd Slog /usr/sbin/syslogd -I cf server restart auditd

#### Configure McAfee Firewall Enterprise (Sidewinder) VPN v 7.0

- 1. Make sure that auditing and syslog daemons are stopped on Sidewinder host machine.
- 2. Navigate to the location /secureos/etc/.
- 3. Open **auditd.conf** file in a text editor and add the following line to the end of the file **syslog(**facility **filters["**filter"] format) where,
  - facility Facility level associated with the Syslog message (e.g., local0-local7)
  - **filter** Name of the sacap filter to use for all the events. If this parameter is set to NULL, then all audit events are reported to the log.
  - **format** Event output format. Make sure this is set to SEF (Sidewinder Export Format used by Sidewinder G2 Security Reporter). For example, syslog(local0 filters["NULL"] SEF)

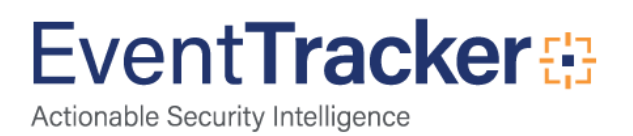

- 4. Navigate to the location /etc/.
- 5. Open the syslog.conf file in a text editor and add the following line to the file: facility.\* @x.x.x.x where,
  - facility Facility level you specified in same facility as mentioned above
  - x.x.x.x IP address of the remote Syslog Server (i.e., EventTracker's Machine IP) For

example, local0.\* @10.2.1.149

6. Within the syslog.conf file by changing this line from

\*.notice;auth,...uucp.none /var/logmessages
to
\*.notice;auth,...uucp,facility.none /var/logmessages
Changing this line prevents redundant logging.

7. Restart auditing and syslog daemons using the following commands:

cf daemond restart agent=syslog cf daemond restart agent=auditd

## EventTracker Knowledge Pack (KP)

Once logs are received in EventTracker, Alerts and reports can be configured in EventTracker.

The following Knowledge Packs are available in EventTracker v7.x to support McAfee Firewall Enterprise (Sidewinder) VPN monitoring.

#### Reports

- Mcafee Sidewinder: IKE Authentication Status: This report provides information related to IKE Authentication Status which includes VPN Name, Message ID, Hostname, Local Gateway, Remote Gateway, Remote ID Information and other fields.
- Mcafee Sidewinder VPN: Tunnel Establishment Attempt: This report provides information related to Tunnel Establishment Attempt which includes Pid, VPN Name, Hostname, Local Gateway, Remote Gateway, Information and other fields.
- Mcafee Sidewinder VPN: IPSec Session Status: This report provides information related to IPSec Session Status which includes Hostname, Eventname, VPN Name, Local Gateway, Remote Gateway, Local Network, Remote Network, Information and other fields.

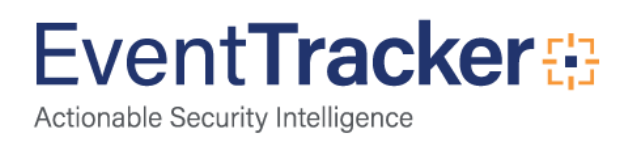

## Import McAfee Firewall Enterprise (Sidewinder) VPN Knowledge Pack in EventTracker

- 1. Launch EventTracker Control Panel.
- 2. Double click Import Export Utility. Click the Import tab.

## Import Flex Reports

- 1. Click **Reports** option, and then click the '**browse**' button.
- 2. Locate applicable McAfee Sidewinder Firewall VPN.issch file, and then click the Open button.

| Provide the path and file na                                               | ame of Schedule Report file. Use the '' button to browse and locate the import file. |
|----------------------------------------------------------------------------|--------------------------------------------------------------------------------------|
| ote : If report(s) contains ten<br>Dptions<br>Category                     | plate, first import template and proceed with exportimport utility.<br>Cocation      |
| <ul> <li>Filters</li> <li>Alerts</li> <li>Survivors and Courses</li> </ul> | Legacy (".issch)     New (".etcrx)                                                   |
| <ul> <li>Systems and choops</li> <li>RSS Feeds</li> </ul>                  | *.issch                                                                              |
| <ul> <li>Heports</li> <li>Behavior Rules</li> </ul>                        |                                                                                      |
| ⊙ SCAP<br>⊙ Token Value                                                    |                                                                                      |
|                                                                            |                                                                                      |

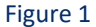

3. To import scheduled reports, click the **Import** button. EventTracker displays success message.

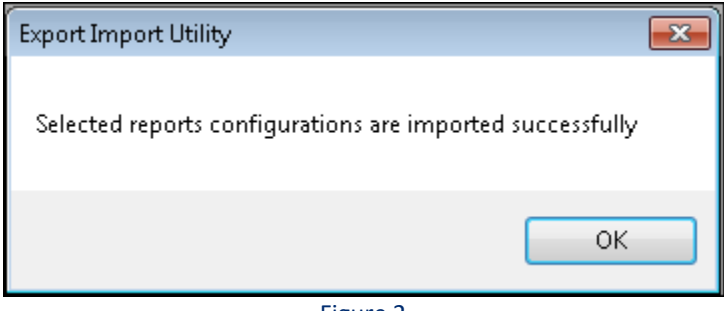

Figure 2

4. Click **OK**, and then click the **Close** button.

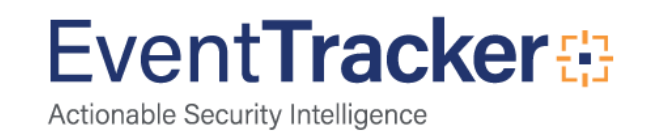

# Verify McAfee Firewall Enterprise (Sidewinder) VPN knowledge pack in EventTracker

## Verify Flex Reports

- 1. Logon to EventTracker Enterprise.
- 2. Click the **Reports** menu, and then **Configuration**.
- 3. Select **Defined** in report type.
- 4. In **Report Groups Tree** to view imported Scheduled Reports, scroll down and click McAfee Sidewinder Firewall VPN group folder.

Scheduled Reports are displayed in the Reports configuration pane.

| REPORTS CO             | NFIGU        | RATION                                         |                        |                        |           |
|------------------------|--------------|------------------------------------------------|------------------------|------------------------|-----------|
| Scheduled OQueued      | Defined      |                                                |                        | Search (               | 29.20     |
|                        |              |                                                |                        |                        |           |
| REPORT GROUPS          | <b>① ***</b> | REPORTS CONFIGURATION : MCAFEE FIREWALL        |                        |                        |           |
| D McAfee               | 1            | ⊕ Ĩ <i>ĉ</i> ,                                 |                        |                        | (Total: 8 |
| D Mcafee Firewall      | Ĩ Ø          | □ <u>m</u>                                     | CREATED ON             | MODIFIED ON            |           |
| 🔁 Microsoft Windows RR | 1            | King Mcafee Firewall Spam Attack Status        | 12/22/2015 12:56:52 PM | 12/22/2015 2:37:25 PM  | () 🖉 🗉    |
| Office 365             | Ē Ø          | K     Mcafee Firewall IP Filter Session Status | 12/22/2015 11:34:55 AM | 12/22/2015 11:39:51 AM | () 🖉 Ŧ    |
| C OKTA SSO             | Ē Ø          | K Mcafee Firewall Configuration Change         | 12/21/2015 5:50:51 PM  | 12/21/2015 5:51:37 PM  | () 🖉 🗉    |
|                        | Ū Ø          | Koafee Firewall Authentication Lockout         | 12/21/2015 4:11:26 PM  | 12/21/2015 4:49:21 PM  | 0 🖉 🗉     |
| Palo Alto Firewall     | Ū Ø          | Mcafee Firewall Authentication Denied          | 12/21/2015 3:49:03 PM  | 12/21/2015 3:49:03 PM  | () 🗐 🗉    |
| Persistent             | 1            | Mcafee Firewall Authentication Allowed         | 12/21/2015 3:26:26 PM  | 12/21/2015 3:34:52 PM  | • 🗐 🗉     |
| 🕞 SEPM                 | 1            | Koafee Firewall ACL Denied                     | 12/21/2015 12:25:01 PM | 12/21/2015 12:40:55 PM | () 🖉 🗉    |
| Snort                  | Ū Ø          | K     Mcafee Firewall ACL Allowed              | 12/21/2015 11:24:56 AM | 12/21/2015 11:41:21 AM | () 🎘 🖽    |

Figure 3

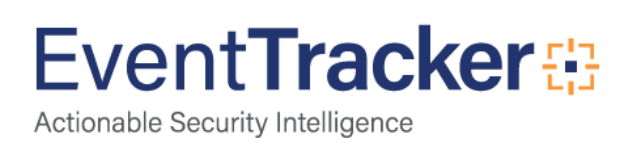

## Create Dashboards in EventTracker

## Schedule Reports

1. Open EventTracker in browser and logon.

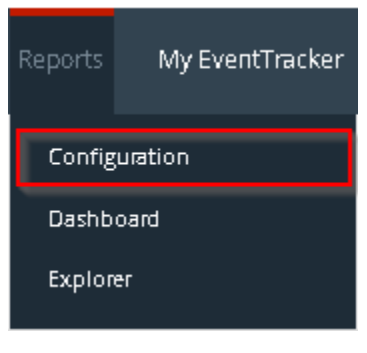

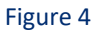

2. Navigate to Reports>Configuration.

| REPORTS CO           | NFIGUF     | RATION                                   |                        |                        |          |
|----------------------|------------|------------------------------------------|------------------------|------------------------|----------|
| © Scheduled © Queued | Defined    |                                          |                        | Search G               | 20 🗹 🗖   |
| REPORT GROUPS        | <b>(+)</b> | REPORTS CONFIGURATION : MCAFEE FIREWALL  |                        |                        |          |
| C McAfee             | Ê Ø        | ⊕ ĨĨ ∂,                                  |                        |                        | Total: 8 |
| Mcafee Firewall      | Ē Ø        |                                          | CREATED ON             | MODIFIED ON            |          |
| Hicrosoft Windows RR | Ē Ø        | Kit Mcafee Firewall Spam Attack Status   | 12/22/2015 12:56:52 PM | 12/22/2015 2:37:25 PM  |          |
| Office 365           | Ē Ø        | Mcafee Firewall IP Filter Session Status | 12/22/2015 11:34:55 AM | 12/22/2015 11:39:51 AM | () 🖉 🗉   |
| GKTA SSO             | Ē Ø        | Koafee Firewall Configuration Change     | 12/21/2015 5:50:51 PM  | 12/21/2015 5:51:37 PM  | () 🖉 🗉   |
| OpenDNS              | Ē 🏈        | Koafee Firewall Authentication Lockout   | 12/21/2015 4:11:26 PM  | 12/21/2015 4:49:21 PM  | () 🗐 🗉   |
| Palo Alto Firewall   | Ū Ø        | K Mcafee Firewall Authentication Denied  | 12/21/2015 3:49:03 PM  | 12/21/2015 3:49:03 PM  | () 🗐 🗉   |
| Persistent           | Ē Ø        | Mcafee Firewall Authentication Allowed   | 12/21/2015 3:26:26 PM  | 12/21/2015 3:34:52 PM  | 0 🖉 🗉    |
| SEPM                 | Ē Ø        | K Mcafee Firewall ACL Denied             | 12/21/2015 12:25:01 PM | 12/21/2015 12:40:55 PM | () 🖉 🗉   |
| Snort                | Ū Ø        | Kafee Firewall ACL Allowed               | 12/21/2015 11:24:56 AM | 12/21/2015 11:41:21 AM | () 🗐 🗉   |

Figure 5

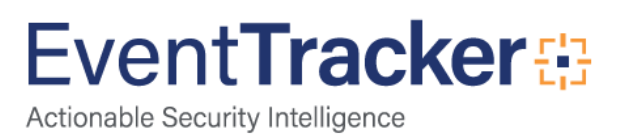

- 3. Select McAfee Sidewinder Firewall VPN in report groups. Check defined dialog box.
- 4. Click on **'schedule**' <sup>I</sup> to plan a report for later execution.

| REPORT WIZARD                                                                                                    | CANCEL (BACK NEXT)                                    |
|----------------------------------------------------------------------------------------------------|-------------------------------------------------------|
| LOGS                                                                                                    |                                                       |
| Review cost details and configure the publishing options.                                                                                              | Step B of 10                                          |
| DISK COST ANALYSIS                                                                                                    |                                                       |
| Estimated time for completion: 00:00:36(HH:MM:SS)<br>Number of cab(s) to be processed: 3<br>Available disk space: 197 GB<br>Required disk space: 50 MB |                                                       |
| Enable publishing option (Configure SMTP Server in manager cor     O Deliver results via E-mail     Notify results via E-mail                          | nfiguration screen to use this option)                |
| To E-mail                                                                                                    | [Use comma(;) to separate multiple e-mail recipients] |
| Update status via RSS Select Feed 💌                                                                                                    |                                                       |
| Shaw in none                                                                                                    |                                                       |
| Persist data in Eventvault Explorer                                                                                                    |                                                       |

Figure 6

5. Choose appropriate time for report execution and in **Step 8** check **Persist data in Eventvault explorer** box.

|                                                                                                    |                                       |                                                                      | CANCEE S BACK INES |
|----------------------------------------------------------------------------------------------------|---------------------------------------|----------------------------------------------------------------------|--------------------|
| FORTIGATE-TRAFFIC ALLOWED                                                                                                  | )                                     |                                                                      |                    |
| A PERSIST DETAIL                                                                                                    |                                       |                                                                      |                    |
| : calumns ta persist                                                                                                    |                                       |                                                                      | Step 9 of 10       |
| RETENTION SETTING                                                                                                    |                                       |                                                                      |                    |
| Retention period: 7                                                                                                    | days (i)                              |                                                                      |                    |
| Dessist in database ank                                                                                                    | Manarta will not be public            |                                                                      |                    |
| I DESCRIPT IN DESCRIPTION                                                                                                  | JEREDOFTS W/III DOF DR DV/DIII        | i and south and share at a set of in the sum as a stirul date to a 2 |                    |
| E reisist in batabase uniy                                                                                                 | Incports will not be public           | and will only be stored in the respective database]                  |                    |
| SELECT COLUMNS TO                                                                                                    | PERSIST                               | and will only be stored in the respective database]                  |                    |
| SELECT COLUMNS TO                                                                                                    | PERSIST                               | and will only be stored in the respective database]                  |                    |
| SELECT COLUMNS TO                                                                                                    | PERSIST<br>PERSIST                    | and will only be stored in the respective database]                  | ĥ                  |
| SELECT COLUMINS TO<br>COLUMN NAME<br>Device Name                                                                           | PERSIST<br>V                          | and will only be stored in the respective database]                  | Î                  |
| SELECT COLUMNS TO<br>COLUMN NAME<br>Device Name<br>Saurce Address                                                          | PERSIST                               | and will only be stored in the respective database]                  | E                  |
| SELECT COLUMNS TO<br>COLUMN NAME<br>Device Name<br>Saurce Address                                                          | PERSIST                               | and will only be stored in the respective database]                  | E                  |
| SELECT COLUMNS TO<br>COLUMN NAME<br>Device Name<br>Saurce Address<br>Saurce Part                                           | PERSIST PERSIST                       | and will only be stored in the respective database]                  | E                  |
| SELECT COLUMNS TO<br>COLUMN NAME<br>Device Name<br>Saurce Address<br>Saurce Part<br>Saurce Lacatian                        | PERSIST PERSIST V V V V V             | and will only be stored in the respective database]                  | E                  |
| SELECT COLUMNS TO<br>COLUMN NAME<br>Device Name<br>Saurce Address<br>Saurce Part<br>Saurce Latatian<br>Destination Address | PERSIST                               | and will only be stored in the respective database]                  | E                  |
| SELECT COLUMNS TO<br>COLUMN NAME<br>Device Name<br>Saurce Address<br>Saurce Part<br>Saurce Lacatian<br>Destinatian Address | PERSIST<br>V<br>V<br>V<br>V<br>V<br>V | and will only be stored in the respective database]                  | E                  |

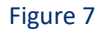

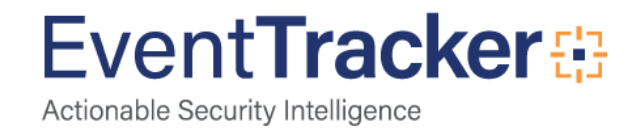

- 6. Check column names to persist using **PERSIST** checkboxes beside them. Choose suitable **Retention period**.
- 7. Proceed to next step and click **Schedule** button.
- 8. Wait for scheduled time or generate report manually.

## **Create Dashlets**

- 1. EventTracker 8 is required to configure flex dashboard.
- 2. Open EventTracker in browser and logon.

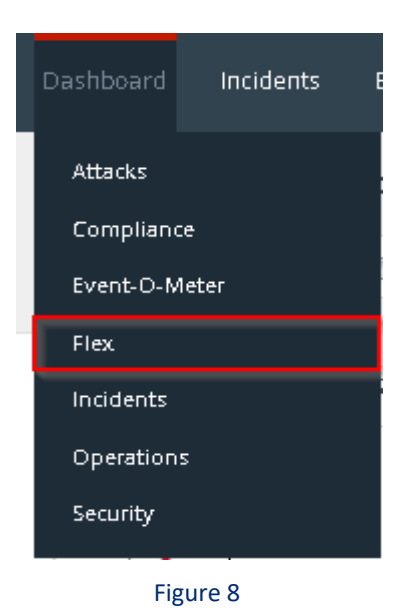

3. Navigate to Dashboard>Flex.

Flex Dashboard pane is shown.

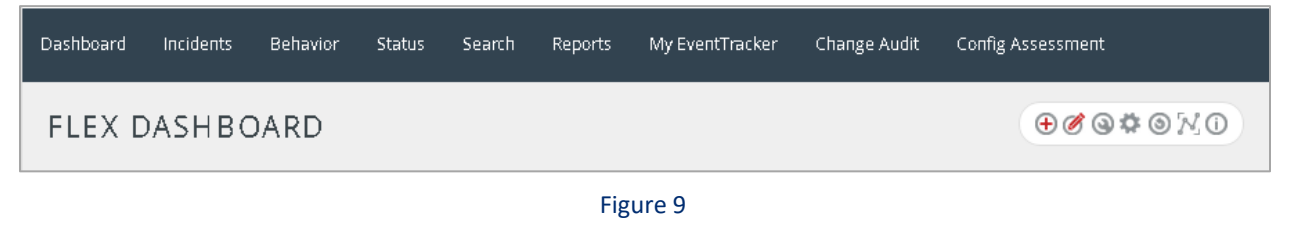

4. Click  $\textcircled{\oplus}$  to add a new dashboard.

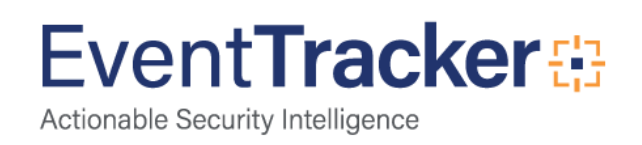

Flex Dashboard configuration pane is shown.

| RD          |             |
|-------------|-------------|
|             |             |
|             |             |
|             |             |
| SAVE DELETE | CANCEL      |
|             | SAVE DELETE |

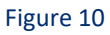

| WIDGET TITLE       |                             | NOTE     |  |
|--------------------|-----------------------------|----------|--|
| Mcafee Firewall Co | nfiguration Change          |          |  |
| DATA SOURCE        |                             |          |  |
| Mcafee Firewall Co | nfiguration Change          | ,        |  |
| CHART TYPE         | DURATION VALUE FIELD SETTIN | NG AS OF |  |
| None               | 12 Hours     COUNT          | Now -    |  |
| AXIS LABELS [X-AX  | IS] LABEL TEXT              |          |  |
| Select column      |                             |          |  |
| VALUES [Y-AXIS]    | VALUE TEXT                  |          |  |
| Select column      |                             |          |  |
| FILTER             | FILTER VALUES               |          |  |
| Select column      | -                           |          |  |
| LEGEND [SERIES]    | SELECT                      |          |  |
| Select column      | All 👻                       |          |  |

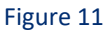

- 5. Locate earlier scheduled report in Data Source dropdown.
- 6. Select Chart Type from dropdown.
- 7. Select extent of data to be displayed in Duration dropdown.
- 8. Select computation type in Value Field Setting dropdown.

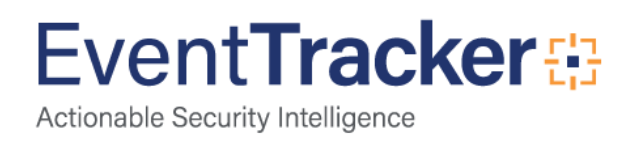

- 9. Select evaluation duration in As Of dropdown.
- 10. Select comparable values in X Axis with suitable label.
- 11. Select numeric values in Y Axis with suitable label.
- 12. Select comparable sequence in Legend.
- 13. Click Test button to evaluate.

| Evaluated | chart is shown. |
|-----------|-----------------|
|           |                 |

| MCAFEE FIREWALL IP FILTER STA                                                                                                    |                                           |  |
|----------------------------------------------------------------------------------------------------|-------------------------------------------|--|
|                                                                                                    | ■ 80.80.80.80 ■ 12.34.23,45 ■ 10.10.10.19 |  |
| N/A           LABEL         COUNT           80.80.80.80         20           12.34.23.45         20           10.10.10.19         20 |                                           |  |

Figure 12

14. If satisfied, Click Configure button.

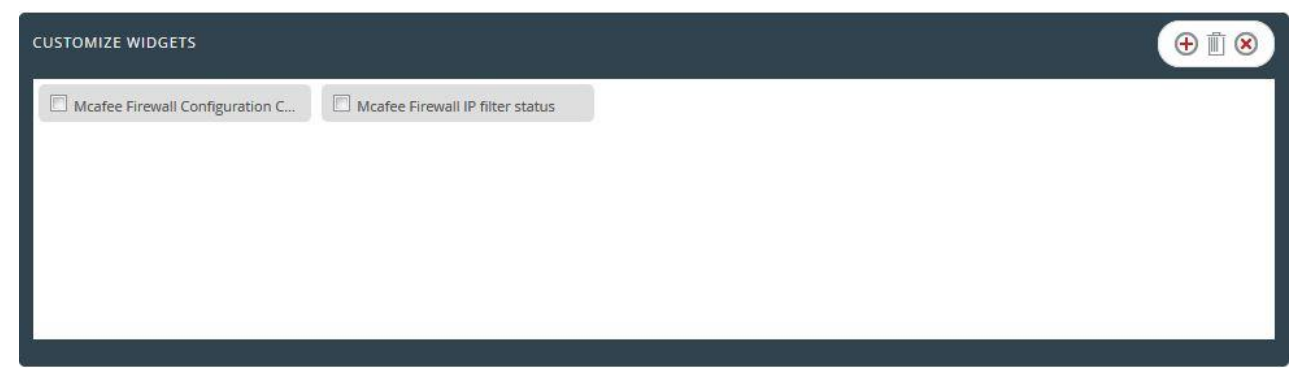

Figure 13

- 15. Click 'customize' (() to locate and choose created dashlet.
- 16. Click  $\oplus$  to add dashlet to earlier created dashboard.

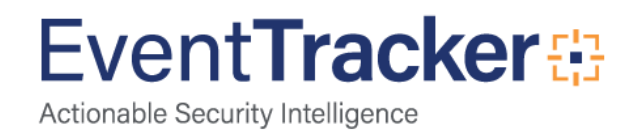

## Sample Dashboards

1. Mcafee Firewall VPN IKE Authentication Status

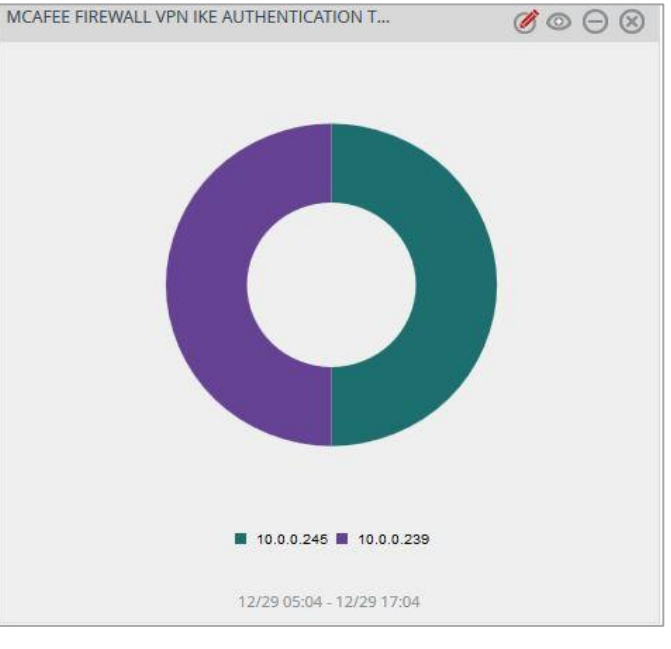

Figure 14

2. Mcafee Firewall VPN IPSec Session Status

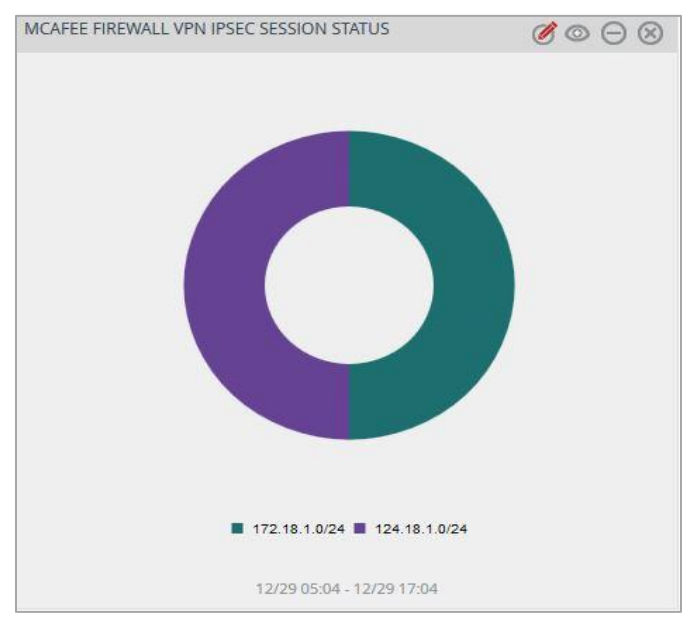

Figure 15

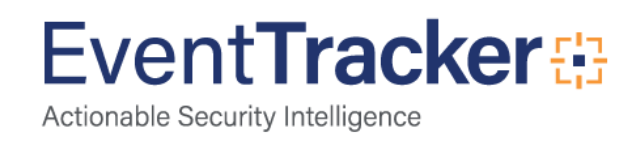

## Sample Reports

#### 1. Mcafee Firewall VPN IKE Authentication Status

| Mcafee Firewall VPN IKE Authentication status |          |           |          |               |            |            |                               |  |  |
|-----------------------------------------------|----------|-----------|----------|---------------|------------|------------|-------------------------------|--|--|
| LogTime                                       | Computer | Host Name | VPN Name | Local Gateway | Gateway    | Remote ID  | Information                   |  |  |
| 12/28/2015 05:20:36 PM                        | IKEA     | a.a.local | ngfw     | 10.0.0.239    | 10.0.254   | 10.0.0.254 | IKE_AUTH exchange established |  |  |
| 12/28/2015 05:20:36 PM                        | IKEA     | a.a.local | werf     | 10.0.0.245    | 10.0.0.222 | 10.0.0.244 | IKE_AUTH exchange terminated  |  |  |
| 12/28/2015 05:20:36 PM                        | IKEA     | a.a.local | ngfw     | 10.0.0.239    | 10.0.0.254 | 10.0.0.254 | IKE_AUTH exchange established |  |  |
| 12/28/2015 05:20:36 PM                        | IKEA     | a.a.local | werf     | 10.0.0.245    | 10.0.0.222 | 10.0.0.244 | IKE_AUTH exchange terminated  |  |  |
| 12/28/2015 05:20:36 PM                        | IKEA     | a.a.local | ngfw     | 10.0.0.239    | 10.0.0.254 | 10.0.0.254 | IKE_AUTH exchange established |  |  |
| 12/28/2015 05:20:36 PM                        | IKEA     | a.a.local | werf     | 10.0.0.245    | 10.0.0.222 | 10.0.0.244 | IKE_AUTH exchange terminated  |  |  |
| 12/28/2015 05:20:36 PM                        | IKEA     | a.a.local | werf     | 10.0.0.245    | 10.0.0.222 | 10.0.0.244 | IKE_AUTH exchange terminated  |  |  |
| 12/28/2015 05:20:36 PM                        | IKEA     | a.a.local | werf     | 10.0.0.245    | 10.0.0.222 | 10.0.0.244 | IKE_AUTH exchange terminated  |  |  |
| 12/28/2015 05:20:36 PM                        | IKEA     | a.a.local | ngfw     | 10.0.0.239    | 10.0.0.254 | 10.0.0.254 | IKE_AUTH exchange established |  |  |
| 12/28/2015 05:20:37 PM                        | IKEA     | a.a.local | werf     | 10.0.0.245    | 10.0.0.222 | 10.0.0.244 | IKE_AUTH exchange terminated  |  |  |
| 12/28/2015 05:20:37 PM                        | IKEA     | a.a.local | ngfw     | 10.0.0.239    | 10.0.0.254 | 10.0.0.254 | IKE_AUTH exchange established |  |  |
| 12/28/2015 05:20:37 PM                        | IKEA     | a.a.local | ngfw     | 10.0.0.239    | 10.0.0.254 | 10.0.0.254 | IKE_AUTH exchange established |  |  |
| 12/28/2015 05:20:37 PM                        | IKEA     | a.a.local | ngfw     | 10.0.0.239    | 10.0.0.254 | 10.0.0.254 | IKE_AUTH exchange established |  |  |
| 12/28/2015 05:20:37 PM                        | IKEA     | a.a.local | werf     | 10.0.0.245    | 10.0.0.222 | 10.0.0.244 | IKE_AUTH exchange terminated  |  |  |
| 12/28/2015 05:20:37 PM                        | IKEA     | a.a.local | ngfw     | 10.0.0.239    | 10.0.0.254 | 10.0.0.254 | IKE_AUTH exchange established |  |  |
| 12/28/2015 05:20:38 PM                        | IKEA     | a.a.local | werf     | 10.0.0.245    | 10.0.0.222 | 10.0.0.244 | IKE_AUTH exchange terminated  |  |  |
| 12/28/2015 05:20:38 PM                        | IKEA     | a.a.local | ngfw     | 10.0.0.239    | 10.0.0.254 | 10.0.0.254 | IKE_AUTH exchange established |  |  |
| 12/28/2015 05:20:38 PM                        | IKEA     | a.a.local | werf     | 10.0.0.245    | 10.0.0.222 | 10.0.0.244 | IKE_AUTH exchange terminated  |  |  |
| 12/28/2015 05:20:38 PM                        | IKEA     | a.a.local | ngfw     | 10.0.0.239    | 10.0.0.254 | 10.0.0.254 | IKE_AUTH exchange established |  |  |
| 12/28/2015 05:20:38 PM                        | IKEA     | a.a.local | werf     | 10.0.0.245    | 10.0.0.222 | 10.0.0.244 | IKE_AUTH exchange terminated  |  |  |
| 12/28/2015 05:20:40 PM                        | IKEA     | a.a.local | ngfw     | 10.0.0.239    | 10.0.0.254 | 10.0.0.254 | IKE_AUTH exchange established |  |  |

Figure 16

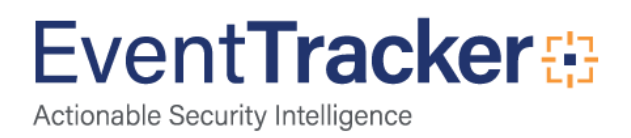

#### 2. Mcafee Firewall VPN IPSec Session Status

| Mcafee Firewall VPN IPsec Session Status |          |           |                      |          |               |                |                |                |  |
|------------------------------------------|----------|-----------|----------------------|----------|---------------|----------------|----------------|----------------|--|
| LogTime                                  | Computer | Host Name | Event Name           | VPN Name | Local Gateway | Remote Gateway | Local Network  | Remote Network |  |
| 12/29/2015 09:29:22 AM                   | IPSECS   | a.a.local | IPsec session begin  | ngfw     | 10.0.0.239    | 10.0.0.254     | 192.168.2.0/24 | 172.18.1.0/24  |  |
| 12/29/2015 09:29:22 AM                   | IPSECS   | a.a.local | IPsec session closed | mnbh     | 10.0.0.222    | 10.0.0.232     | 192.142.2.0/24 | 124.18.1.0/24  |  |
| 12/29/2015 09:29:22 AM                   | IPSECS   | a.a.local | IPsec session begin  | ngfw     | 10.0.0.239    | 10.0.0.254     | 192.168.2.0/24 | 172.18.1.0/24  |  |
| 12/29/2015 09:29:22 AM                   | IPSECS   | a.a.local | IPsec session closed | mnbh     | 10.0.0.222    | 10.0.0.232     | 192.142.2.0/24 | 124.18.1.0/24  |  |
| 12/29/2015 09:29:22 AM                   | IPSECS   | a.a.local | IPsec session begin  | ngfw     | 10.0.0.239    | 10.0.0.254     | 192.168.2.0/24 | 172.18.1.0/24  |  |
| 12/29/2015 09:29:22 AM                   | IPSECS   | a.a.local | IPsec session closed | mnbh     | 10.0.0.222    | 10.0.232       | 192.142.2.0/24 | 124.18.1.0/24  |  |
| 12/29/2015 09:29:22 AM                   | IPSECS   | a.a.local | IPsec session begin  | ngfw     | 10.0.0.239    | 10.0.0.254     | 192.168.2.0/24 | 172.18.1.0/24  |  |
| 12/29/2015 09:29:22 AM                   | IPSECS   | a.a.local | IPsec session closed | mnbh     | 10.0.0.222    | 10.0.0.232     | 192.142.2.0/24 | 124.18.1.0/24  |  |
| 12/29/2015 09:29:22 AM                   | IPSECS   | a.a.local | IPsec session closed | mnbh     | 10.0.0.222    | 10.0.0.232     | 192.142.2.0/24 | 124.18.1.0/24  |  |
| 12/29/2015 09:29:22 AM                   | IPSECS   | a.a.local | IPsec session closed | mnbh     | 10.0.0.222    | 10.0.0.232     | 192.142.2.0/24 | 124.18.1.0/24  |  |
| 12/29/2015 09:29:22 AM                   | IPSECS   | a.a.local | IPsec session begin  | ngfw     | 10.0.0.239    | 10.0.0.254     | 192.168.2.0/24 | 172.18.1.0/24  |  |
| 12/29/2015 09:29:22 AM                   | IPSECS   | a.a.local | IPsec session closed | mnbh     | 10.0.0.222    | 10.0.0.232     | 192.142.2.0/24 | 124.18.1.0/24  |  |
| 12/29/2015 09:29:22 AM                   | IPSECS   | a.a.local | IPsec session begin  | ngfw     | 10.0.0.239    | 10.0.0.254     | 192.168.2.0/24 | 172.18.1.0/24  |  |
| 12/29/2015 09:29:22 AM                   | IPSECS   | a.a.local | IPsec session closed | mnbh     | 10.0.0.222    | 10.0.232       | 192.142.2.0/24 | 124.18.1.0/24  |  |
| 12/29/2015 09:29:22 AM                   | IPSECS   | a.a.local | IPsec session begin  | ngfw     | 10.0.0.239    | 10.0.0.254     | 192.168.2.0/24 | 172.18.1.0/24  |  |
| 12/29/2015 09:29:22 AM                   | IPSECS   | a.a.local | IPsec session closed | mnbh     | 10.0.0.222    | 10.0.0.232     | 192.142.2.0/24 | 124.18.1.0/24  |  |
| 12/29/2015 09:29:22 AM                   | IPSECS   | a.a.local | IPsec session begin  | ngfw     | 10.0.0.239    | 10.0.0.254     | 192.168.2.0/24 | 172.18.1.0/24  |  |
| 12/29/2015 09:29:22 AM                   | IPSECS   | a.a.local | IPsec session closed | mnbh     | 10.0.0.222    | 10.0.0.232     | 192.142.2.0/24 | 124.18.1.0/24  |  |
| 12/29/2015 09:29:22 AM                   | IPSECS   | a.a.local | IPsec session begin  | ngfw     | 10.0.0.239    | 10.0.0.254     | 192.168.2.0/24 | 172.18.1.0/24  |  |
| 12/29/2015 09:29:22 AM                   | IPSECS   | a.a.local | IPsec session begin  | ngfw     | 10.0.0.239    | 10.0.0.254     | 192.168.2.0/24 | 172.18.1.0/24  |  |
| 12/29/2015 09:29:27 AM                   | IPSECS   | a.a.local | IPsec session begin  | ngfw     | 10.0.0.239    | 10.0.0.254     | 192.168.2.0/24 | 172.18.1.0/24  |  |

Figure 17

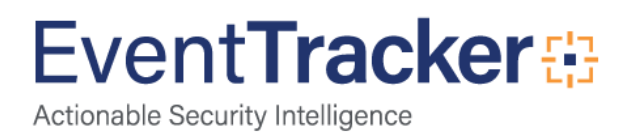